## UNIVERSIDADE FEDERAL FLUMINENSE Instituto de Saúde Coletiva Mestrado Acadêmico em Saúde Coletiva

## PASSO A PASSO: GOOGLE CLASSROOM

O *Google Classroom* (ou Google Sala de Aula) será a ferramenta utilizada para a realização do processo seletivo para o Mestrado em Saúde Coletiva – 2021. Para que você tenha acesso à plataforma, faz-se necessário o cadastro de um endereço eletrônico (e-mail) do google (domínio **gmail.com**).

Caso você não possua deverá criar um e-mail para este fim, de acordo com o passo a passo a seguir:

Entrar no site: www.gmail.com

Google

Fazer login

E-mail ou telefone

Esqueceu seu e-mail?

Não está no seu computador? Use o modo visitante para fazer login com privacidade. Saiba mais

Criar conta

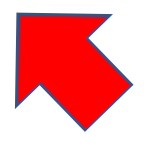

Próxima

- Clicar em Criar conta

Inserir as informações solicitadas para criar o e-mail, com domínio gmail.com.

Criar sua Conta do Google

Ir para o Gmail

| Nome                                                                         |            |
|------------------------------------------------------------------------------|------------|
|                                                                              |            |
| Sobrenome                                                                    |            |
|                                                                              |            |
| Nome de usuário                                                              | @gmail.com |
| Você pode usar letras, números e pontos finais                               |            |
| Senha                                                                        |            |
| Confirmar                                                                    |            |
| Use oito ou mais caracteres com uma combinação de letras, números e símbolos |            |
| Mostrar senha                                                                |            |

Enviar para o e-mail: proseletivoscuff@gmail.com o seu endereço de e-mail de domínio gmail.com até o dia 08/04/2021 às 12:00h.

**Ao ser cadastrado no** *Google Classroom* (ou Google Sala de Aula), você receberá um e-mail convidando para participar da turma: Seleção mestrado 2021. Você deverá aceitar a participação.

Você poderá acessar o seu *Google Classroom (*ou Google Sala de Aula), em: classroom.google.com e entrar com seu login do e-mail gmail.com.

Também é possível entrar direto pelo seu e-mail **gmail.com**, clicando no menu abaixo, no canto superior direito:

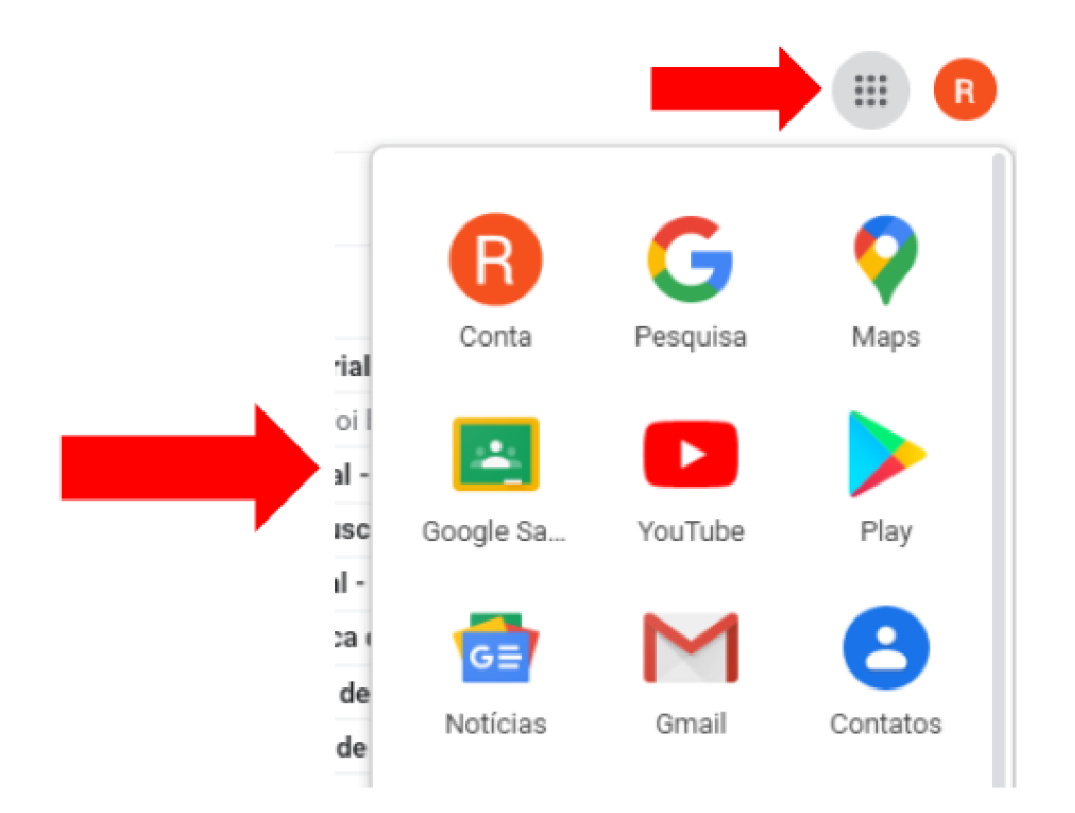

Depois, clique na sua turma:

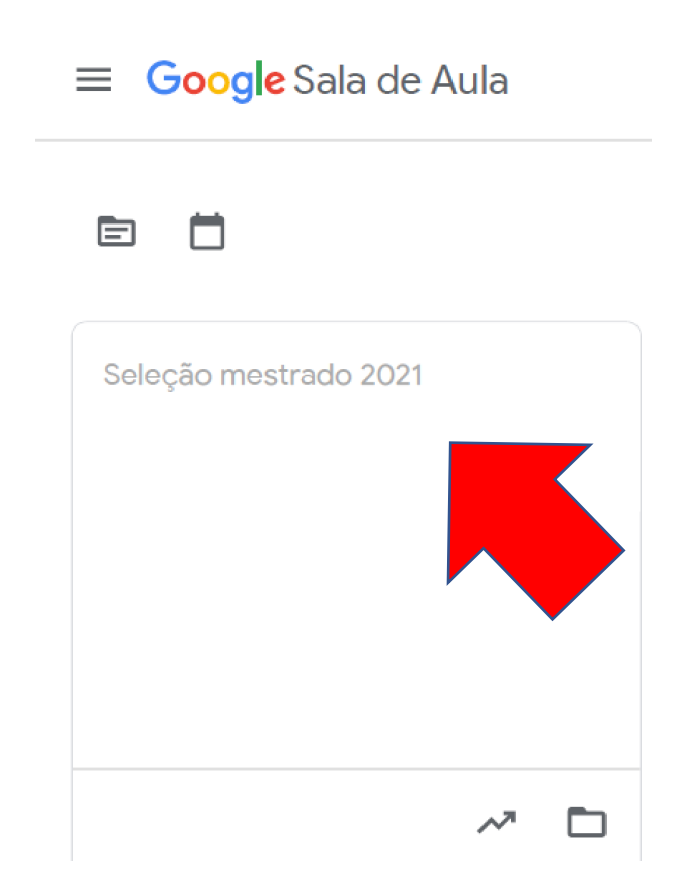

Caso tenha alguma dificuldade na realização de alguma etapa desse processo, entre em contato com o e-mail: proseletivoscuff@gmail.com.